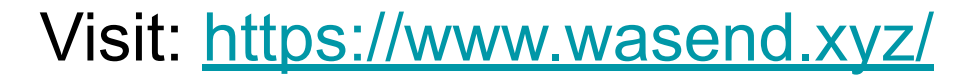

#### C 🔒 wasend.xyz

#### 🖈 🔟 🏚 🖲

Ø

Home Contact Install

Help Center About

# Send Bulk WhatsApp messages for Free GET PRO VERSION

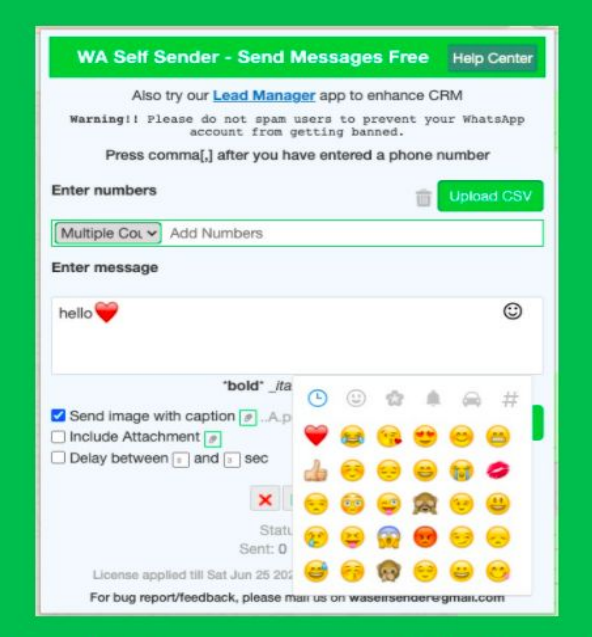

We are bringing up new updates with **Emoticon** and **Image with Caption** features soon

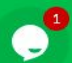

### Add the Extension to Chrome

Home > Extensions > WA Self Sender - Send Messages Free

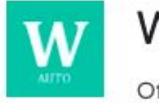

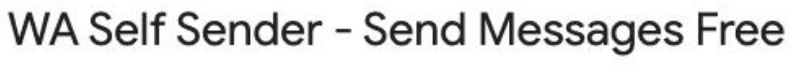

Offered by: dichromapp

★★★★ 24 Social & Communication 20,000+ users

Home > Extensions > WA Self Sender - Send Messages Free

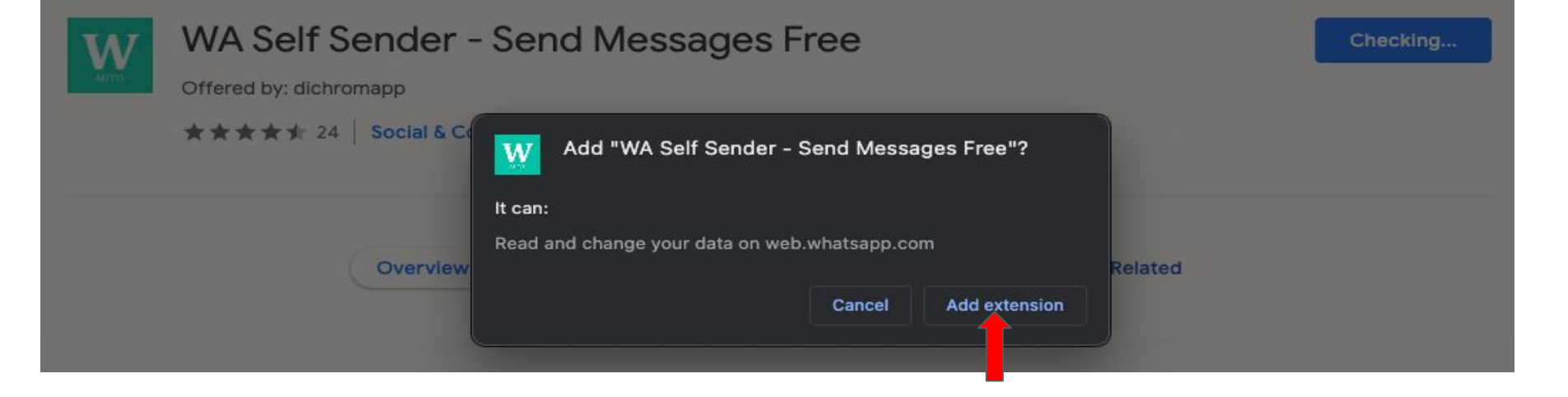

Add to Chrome

# Pin WA Self Sender

# **Open WhatsApp Web**

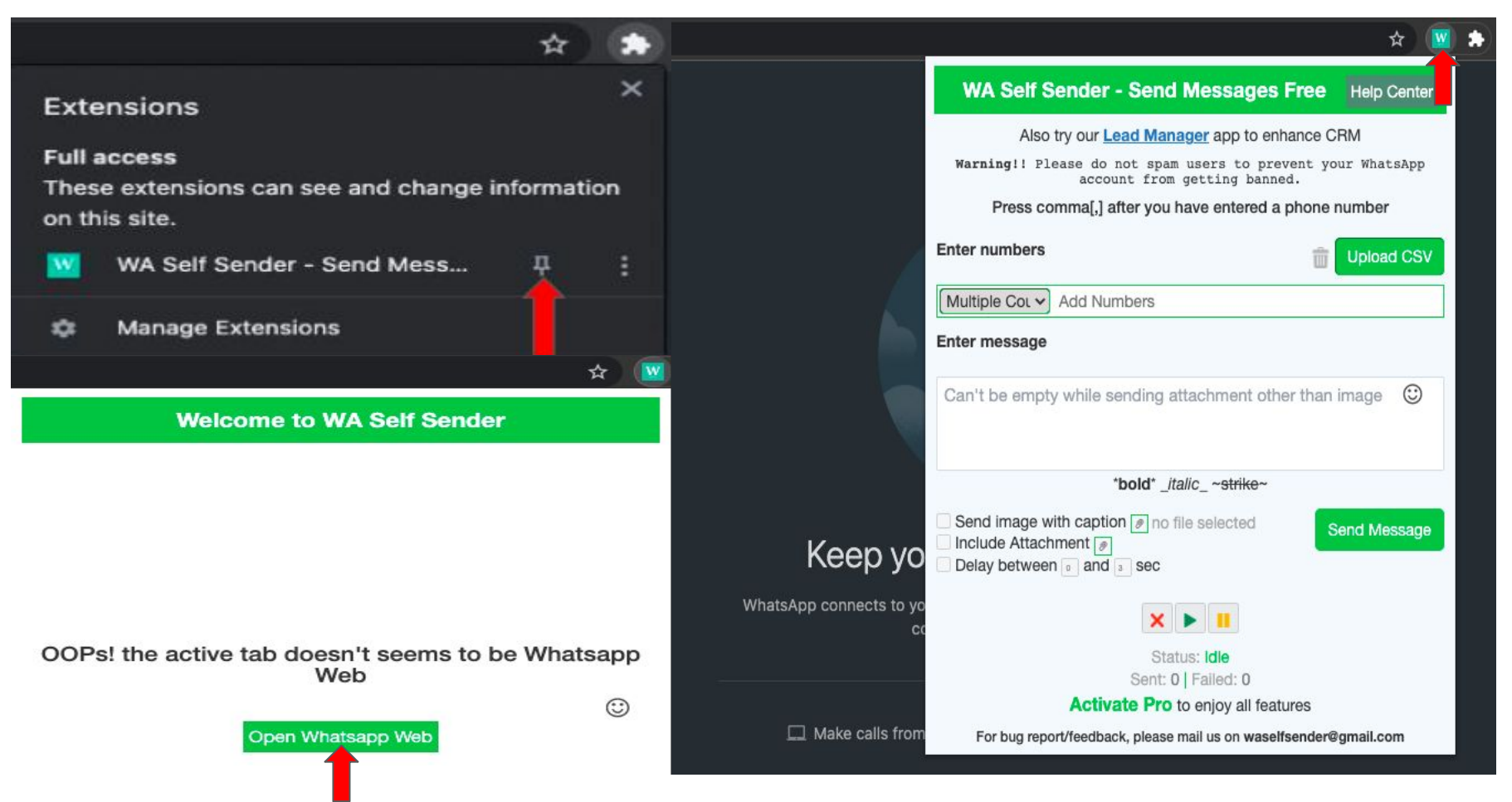

### Free Version(will remain FREE for life-time)

| WA Self Sender - Send Messages Free Help Center                                                                                                | WA Self Sender - Send Messages Free Help Center                                                                                                |  |  |  |  |
|----------------------------------------------------------------------------------------------------|----------------------------------------------------------------------------------------------------|--|--|--|--|
| Also try our Lead Manager app to enhance CRM                                                                                                   | Also try our Lead Manager app to enhance CRM                                                                                                   |  |  |  |  |
| Warning!! Please do not spam users to prevent your WhatsApp<br>account from getting banned.                                                    | Warning!! Please do not spam users to prevent your WhatsApp<br>account from getting banned.                                                    |  |  |  |  |
| Press comma[,] after you have entered a phone number                                                                                           | Press comma[,] after you have entered a phone number                                                                                           |  |  |  |  |
| Enter numbers Topload CSV                                                                                                    | Enter numbers DIpload CSV                                                                                                    |  |  |  |  |
| India (+91) +911                                                                                                    | India (+91) 🗸 +917                                                                                                    |  |  |  |  |
| Add Numbers                                                                                                    | Add Numbers                                                                                                    |  |  |  |  |
| Enter messag                                                                                                    | Enter message                                                                                                    |  |  |  |  |
| Hi! 👏                                                                                                    | Hi! 👏 🙄                                                                                                    |  |  |  |  |
| *bold* _italic_ ~ <del>strike</del> ~                                                                                                    | *bold* _italic_ ~ <del>strike</del> ~                                                                                                    |  |  |  |  |
| <ul> <li>Send image with caption no file selected</li> <li>Include Attachment no file selected</li> <li>Delay between no and no sec</li> </ul> | <ul> <li>Send image with caption no file selected</li> <li>Include Attachment no file selected</li> <li>Delay between no and no sec</li> </ul> |  |  |  |  |
|                                                                                                    |                                                                                                    |  |  |  |  |
| Status: Idle<br>Sent: 0   Failed: 0                                                                                                    | Status: Sent                                                                                                    |  |  |  |  |
| Activate Pro to enjoy all features                                                                                                    | Activate Pro to enjoy all features                                                                                                    |  |  |  |  |
|                                                                                                    | Activate Fro to enjoy an leatures                                                                                                    |  |  |  |  |

# Clear old number(s) then enter new ones/Upload CSV

| WA Self Sender - Send Messages Free Help Center                   | Number Format                             |                                    |                 |  |
|-------------------------------------------------------------------|-------------------------------------------|------------------------------------|-----------------|--|
| Also try our Lead Manager app to enhance CRM                      |                                           | A                                  | в               |  |
| Warning!! Please do not spam users to prevent your WhatsApp       | 1                                         | Numbers                            |                 |  |
| Press commail after you have entered a phone number               | 2                                         | 917111111111                       |                 |  |
| r ress commat, arter you nave entered a priorie namber            | 3                                         | 91000001113                        |                 |  |
| Enter numbers DIpload CSV                                         | 4                                         | 9779999999999                      |                 |  |
| Multiple Cot V Add Numbers                                        | 5                                         | 911234432431                       |                 |  |
|                                                                   |                                           | 91000000000                        |                 |  |
| Enter message                                                     | 7                                         |                                    |                 |  |
| Can't be empty while sending attachment other than image          | 8                                         |                                    |                 |  |
|                                                                   | 9                                         |                                    |                 |  |
|                                                                   | NOTE                                      |                                    |                 |  |
| *bold* _italic_ ~strike~                                          | For CS                                    | / file:                            |                 |  |
| Send image with caption                                           |                                           | tiple Country is colocted          |                 |  |
| Delay between and and account                                     | 1.If Multiple Country is selected         |                                    | 04 077 1        |  |
|                                                                   | //NO ne                                   | ed to put "+" now in CSV i.e., use | 91,977,etc.     |  |
| × > 1                                                             | 2.lf Cou                                  | Intry Code selected – Enter Numb   | ers directly in |  |
| Status: Idle<br>Sent: 0   Falled: 0                               | Tool/CSV i.e., numbers w/o +91,+977, etc. |                                    |                 |  |
| Valid till Sat Jun 18 2022 15:03:36                               |                                           |                                    |                 |  |
| For bug report/feedback, please mail us on waselfsender@gmail.com |                                           |                                    |                 |  |

### Enter numbers manually or upload a CSV

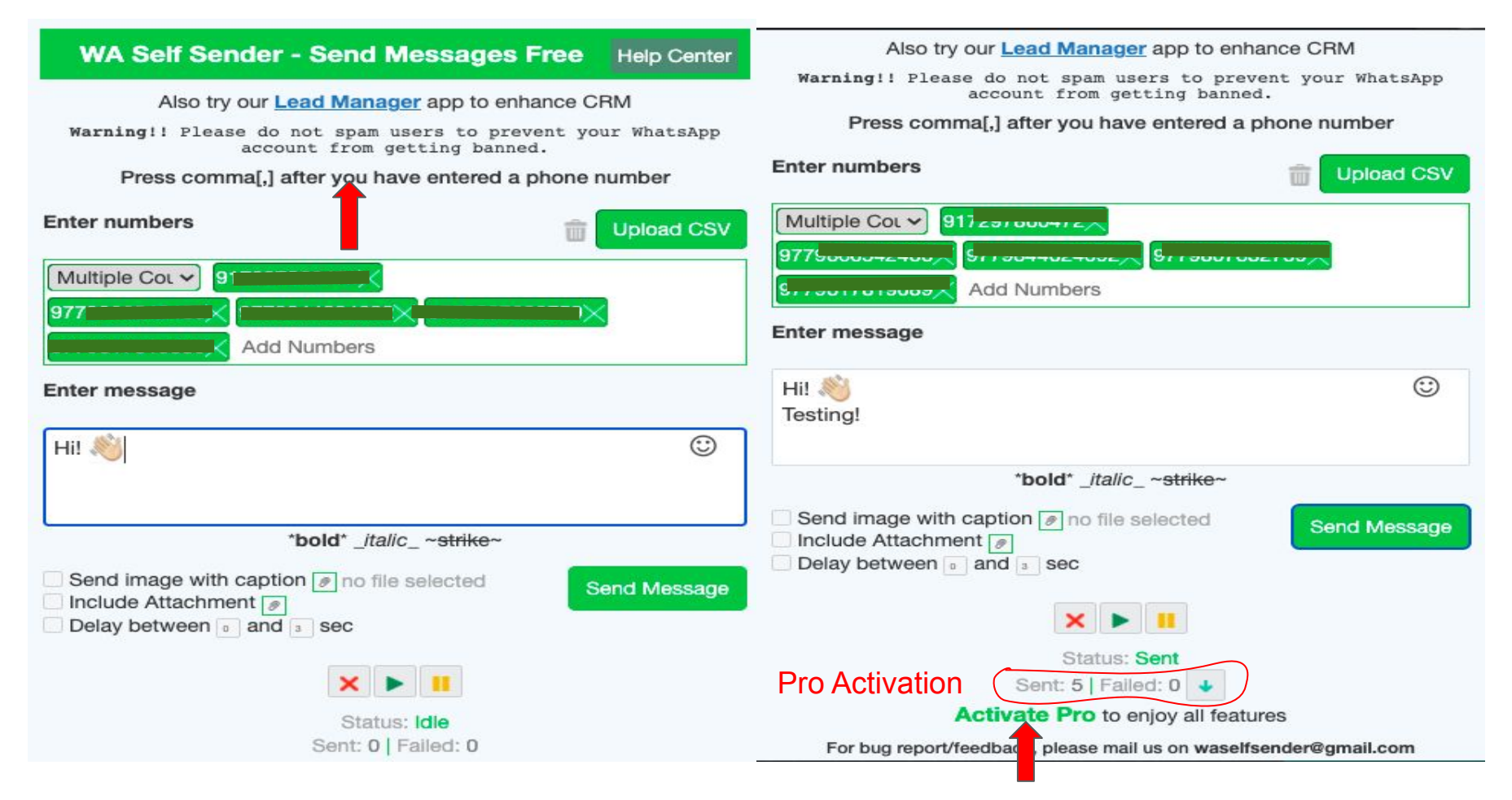

### Activate Pro to enjoy all features(Get One)

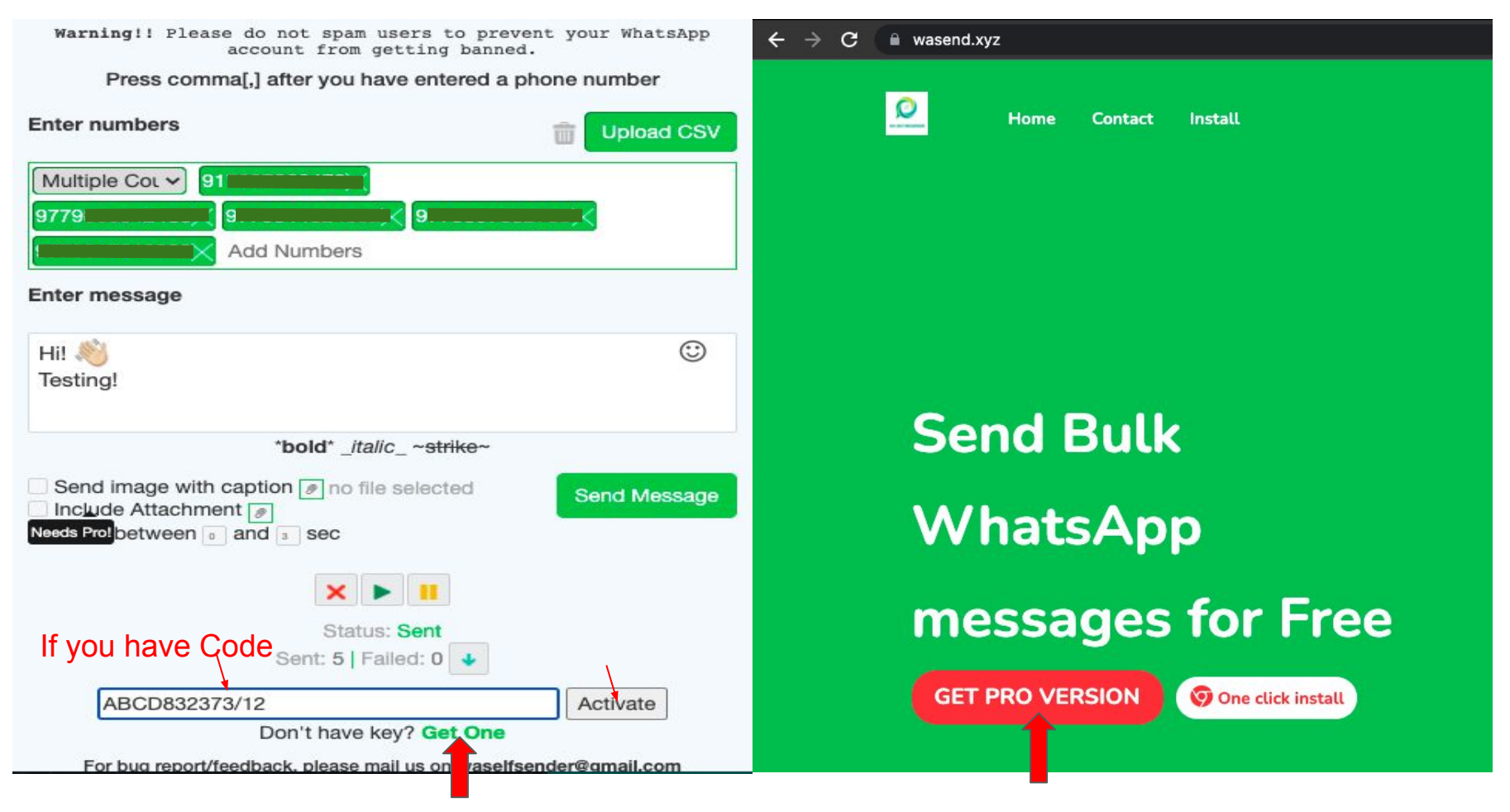

### Choose your Plan: <a href="https://www.wasend.xyz/#pro-c">https://www.wasend.xyz/#pro-c</a>

Free Monthly **Tri-monthly** Annual Ψ٩ \$11 \$33 \$29 \$132 \$84 Free (18% off) (40% off) (per month) License valid for 1 activation License valid for 2 activation License valid for 4 activation License not required Free bulk messages Free bulk messages Free bulk messages Free bulk messages Free group contacts export Free group contacts export Free group contacts export Free group contacts export Upload CSV Upload CSV Upload CSV Upload CSV Send image with caption Send image with caption Send image with caption Send image with caption Include attachment Include attachment Include attachment Include attachment Personalized messaging Personalized messaging Personalized messaging Personalized messaging Number Filter Number Filter Number Filter Number Filter Random delay Random delay Random delay Random delay Send report CSV Send report CSV Send report CSV Send report CSV Pause, Play & Stop Pause, Play & Stop Pause, Play & Stop Pause, Play & Stop Premium customer support Premium customer support Premium customer support Premium customer support Use Now Get Now Get Now Get now

### Enter your **correct** details(esp. Email, **Gmail** preferred)

# Please enter your details

Name

Contact

Phone with CountryCode

Your name

Payment Details

Name: Put your name

Email: example@gmail.com

Plan-type: Monthly

Amount-payable: \$11

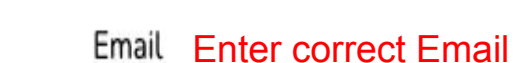

Your email Proceed

Please use Paypal (On Paypal page only you can choose other paymet methods like card) for seamless payment experience

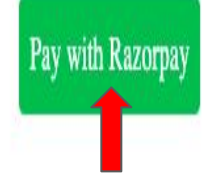

### Choose your Payment Option

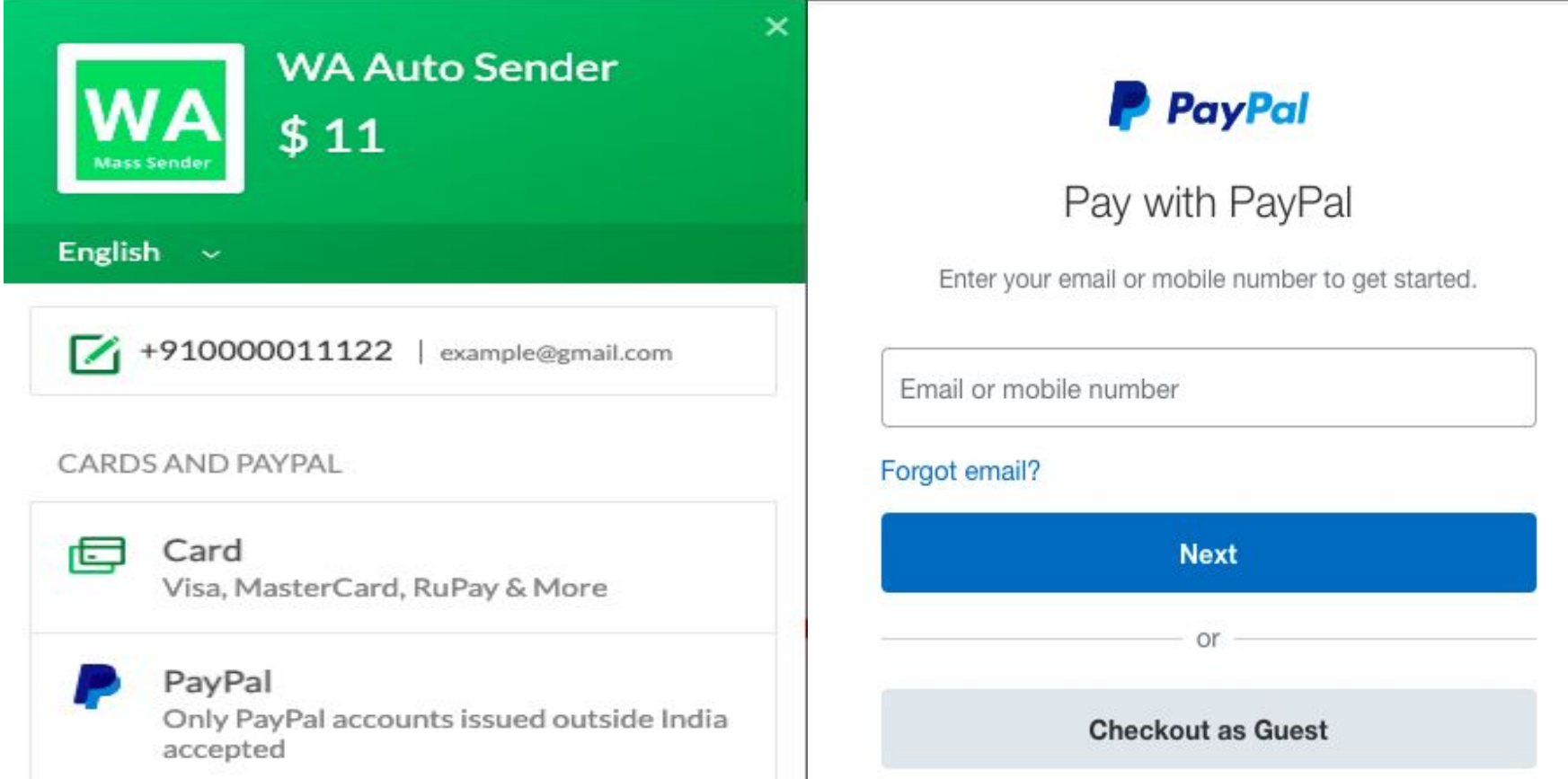

You don't need a PayPal Account to do PayPal

### Code is auto generated to Email entered earlier

### Ray 🍋, Your activation key for WA Self Sender is here!

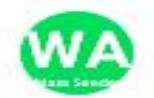

WA Mass Sender <wasenderofficial@gmail.com> to cool.ray00000 -

Hey Ray 👏

Thank you for your purchase of a "Annual premium membership" for WA Sender App.

Here's your activation code:

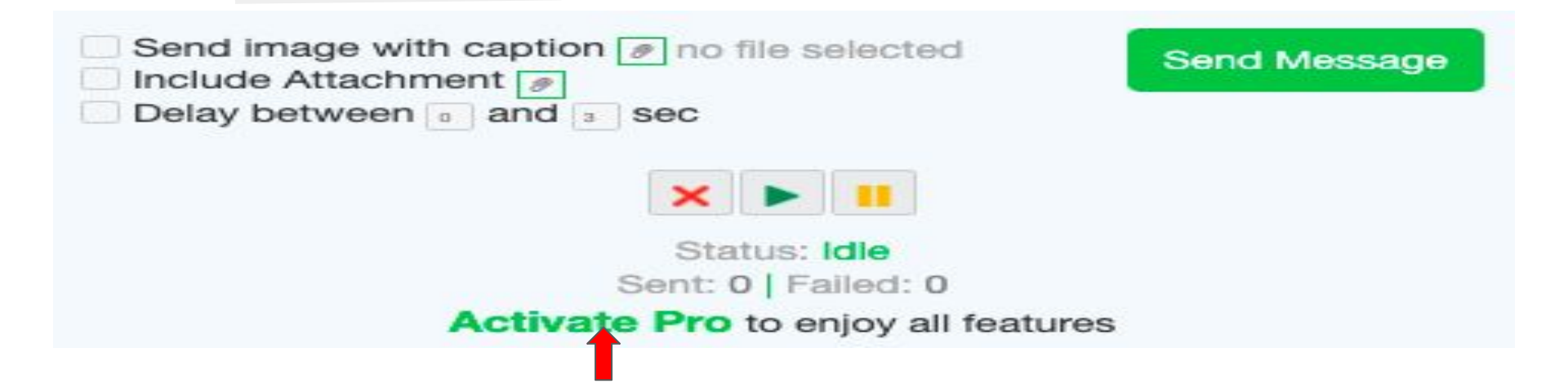

### Pro Activation: Use activation code received in email

| WA Self Sender - Send Messages Free Help Center                                                                                          | WA Self Sender - Send Messages Free Help Center                                                                                                    |  |  |  |  |
|----------------------------------------------------------------------------------------------------|----------------------------------------------------------------------------------------------------|--|--|--|--|
| Also try our Lead Manager app to enhance CRM                                                                                             | Also try our Lead Manager app to enhance CRM                                                                                                    |  |  |  |  |
| Warning!! Please do not spam users to prevent your WhatsApp account from getting banned.                                                 | Warning!! Please do not spam users to prevent your WhatsApp account from getting banned.                                                                            |  |  |  |  |
| Press comma[,] after you have entered a phone number                                                                                     | Press comma[,] after you have entered a phone number                                                                                                    |  |  |  |  |
| Enter numbers Topload CSV                                                                                                    | Enter numbers Typicad CSV                                                                                                    |  |  |  |  |
| India (+91) V Add Numbers                                                                                                    | India (+91) 🗸 +91                                                                                                    |  |  |  |  |
| Enter message                                                                                                    | Add Numbers                                                                                                    |  |  |  |  |
| Can't be empty while sending attachment other than image                                                                                 | Enter message Can't be empty while sending attachment other than image                                                                                              |  |  |  |  |
| *bold* _italic_ ~ <del>strike</del> ~                                                                                                    |                                                                                                    |  |  |  |  |
| <ul> <li>Send image with caption no file selected</li> <li>Include Attachment no file selected</li> <li>Delay between and sec</li> </ul> | *bold* _italic_ ~strike~         Send image with caption        Inoluce Attachment          Include Attachment        Include and          Delay between        Ind |  |  |  |  |
| Status: Idle<br>Enter code here Sent: 0   Failed: 0<br>[XXXX0008887655]<br>Don't have key? Get One                                       | Status: Idle<br>Sent: 0   Falled: 0<br>License applied till Fri Oct 22 2021 21:22:40                                                                                |  |  |  |  |

### CSV Format for Customization(Numbers in 1st column)

| 4     | > 0         |                | m/spreadsheets  | d/1GTfT9bAc IB   | $\leftrightarrow$ $\rightarrow$ | G           | 🔒 docs.google.com                 | m/s  | preadsheet | s/d/1G1  | rfT9b4c     | JBE8EF7    | 4Kul    | າດດອດ   | XNpaQU           |
|-------|-------------|----------------|-----------------|------------------|---------------------------------|-------------|-----------------------------------|------|------------|----------|-------------|------------|---------|---------|------------------|
| ~     |             | aucs.google.co | ompspreadsneets | 90/101119D4CJE   |                                 | tes<br>File | iting ☆ ⊡ ⊘<br>Edit View Insert F | Forn | nat Data   | Tools    | Add-on      | s Help     | Last    | edit wa | s seconds        |
|       | testing     | ☆ ⊡ ⊘          |                 |                  | 5                               |             | Share                             |      | .000_ 1    | 123-     | Default (   | Ari 👻      | 10      | • E     | 3 I <del>5</del> |
|       | File Edit   | View Insert    | Format Data     | Tools Add-ons    | A9                              |             | New                               | ►    | 0          |          | 0           |            |         |         | r                |
|       |             |                |                 |                  | 1 Ni                            |             | 0                                 | ~    | Iroce      | Planet   | •           |            |         |         | F                |
| le le | N A B P     | 100% -         | £ % .0 .00 1    | 23 - Default (Ar | 2 9                             |             | Open #                            | U    | newhere    | Jupite   | r           |            |         |         |                  |
|       |             |                | + · → ·         |                  | 3 97                            |             | Import                            |      | e there    | Earth    |             |            |         |         |                  |
| 40    | fv          |                |                 |                  | 4 97                            |             | Make a copy                       |      | one knows  | Mars     |             |            |         |         |                  |
| A9    | • JA        |                |                 |                  | 5 97                            |             |                                   |      | must know  | Saturr   | ı           |            |         |         |                  |
|       | A           | В              | С               | D                | 6 97                            |             | Email                             | •    | ter World  | Pluto    |             |            |         |         |                  |
|       |             |                |                 |                  | 8                               |             | Download                          |      | stery      | litan    |             |            |         |         |                  |
| 1     | Numbers     | FullName       | Address         | Planet           | 9                               |             | Dowilload                         | -    | Micro      | soft Ex  | cel (.xls   | x)         |         |         |                  |
| 2     | 91'         | Fanny          | Somewhere       | luniter          | 10                              |             | Make available offline            |      | Open       | Docum    | ent form    | at (.ods)  |         |         |                  |
| ~     |             | ranny          | Somewhere       | Juhitei          | 11                              |             | Version history                   | ►    | PDF        | locume   | ent ( ndf)  |            |         |         |                  |
| 3     | 9           | Mr. Romeo      | Here there      | Earth            | 12                              |             |                                   |      | 1010       | locum    | sint (spar) |            |         |         |                  |
| 4     | 0           | Hard Worker    | No one knowe    | Mare             | 13                              |             | Rename                            |      | Web        | page (.l | html, zip   | ped)       |         |         |                  |
|       | 5           | rialu worker   | NO ONE KNOWS    | IVIAI S          | 14                              | <b>₽</b>    | Move                              |      | Comr       | na-sep   | arated va   | alues (.cs | v, curr | ent she | et)              |
| 5     | {           | Busy Bee       | You must know   | Saturn           | 16                              | -           | more                              |      | Tab-s      | eparate  | ed value:   | s (.t      | rent s  | heet)   |                  |
| 6     | 077         | Mr Namo        | Water World     | Pluto            | 17                              | 6           | Add a shortcut to Drive           | е    |            |          |             |            |         |         |                  |
|       | 511         | wir. Name      | water wonu      | FILLO            | 18                              | Î           | Move to bin                       |      |            |          |             |            |         |         |                  |
| 7     | 12345678910 | Mr. Try        | Mystery         | Titan            | 19                              |             |                                   |      |            |          |             |            |         |         |                  |
| 8     | 210002222   | Mr. Tom        | Nowboro         | Moroup           | 20                              |             | Publish to the web                |      |            |          |             |            |         |         |                  |
| 0     | 210002332   |                | Nownere         | wercury          | 21                              |             |                                   |      |            |          |             |            |         |         |                  |
| 9     |             |                |                 | -                | 23                              |             | Document details                  |      |            |          |             |            |         |         |                  |
| 10    |             |                |                 |                  | 24                              |             | Spreadsheet settings              |      |            |          |             |            |         |         |                  |
| 10    |             |                |                 |                  | 25                              | -           | Diat 00                           | -    |            |          |             |            |         |         |                  |
| 11    |             |                |                 |                  |                                 | -           | Print #                           | Р    |            |          |             |            |         |         |                  |

# Image with Caption(Image size as minimum as possible)

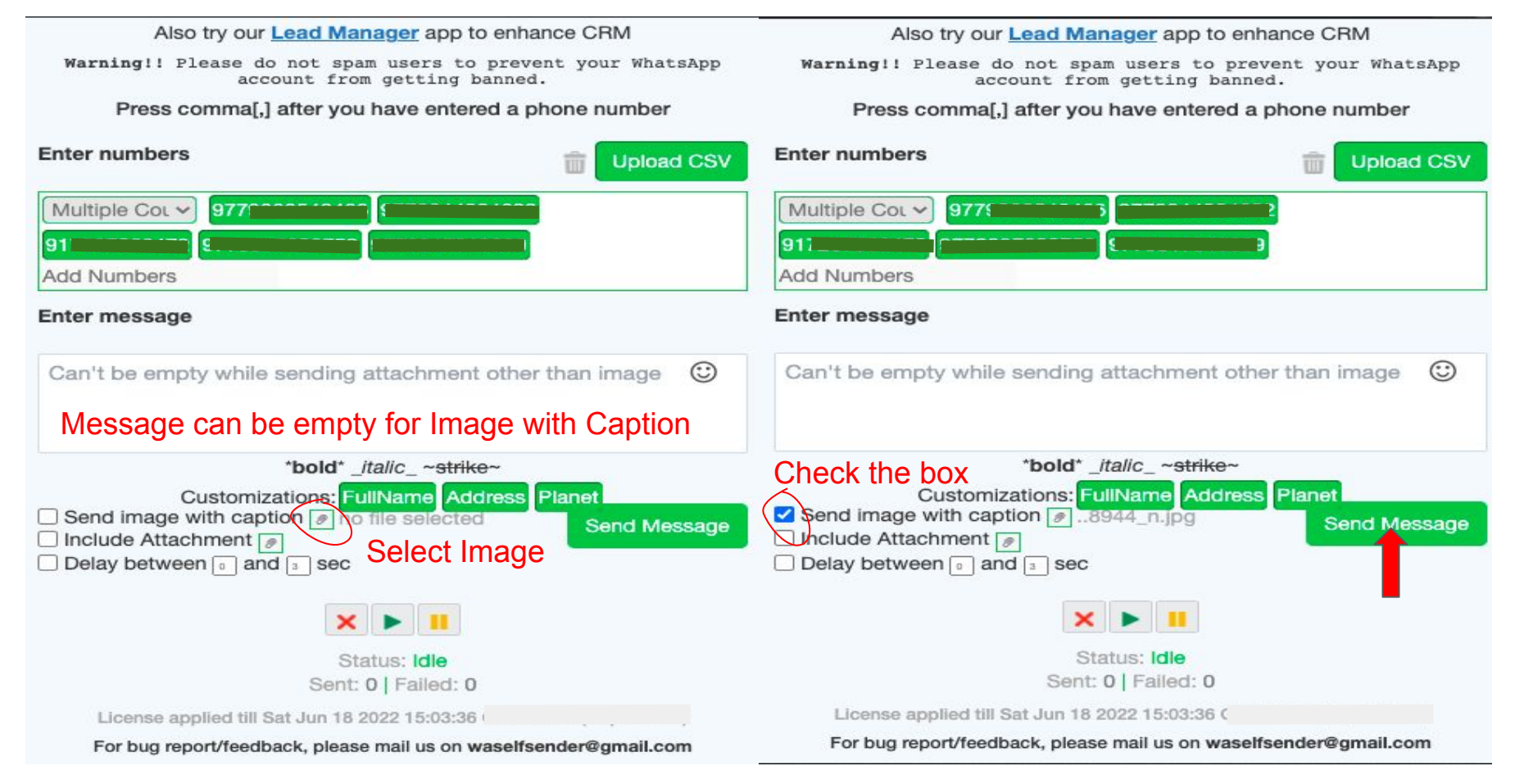

### Image with Caption + Customization + Delay

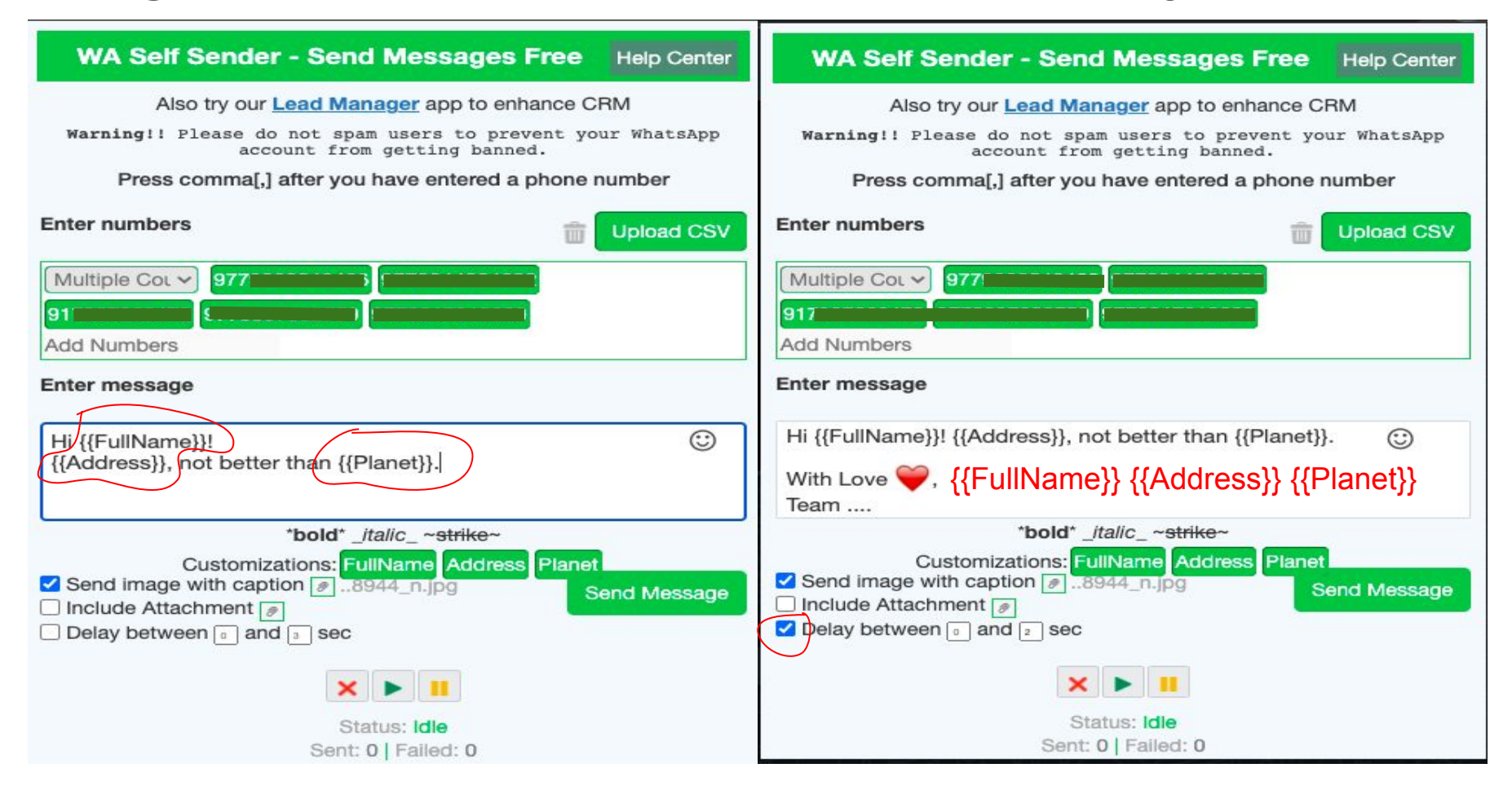

### Attachment(can be sent one at a time)

| WA Self Sender - Send Messages Free Help Center                                                                                                    | +977 981-7819089                                                                                                    | વ : |
|----------------------------------------------------------------------------------------------------|----------------------------------------------------------------------------------------------------|-----|
| Also try our <u>Lead Manager</u> app to enhance CRM<br>Warning!! Please do not spam users to prevent your WhatsApp                                     | X Install WA.pdf<br>5 Pages                                                                                                    |     |
| account from getting banned.<br>Press comma[,] after you have entered a phone number                                                                   |                                                                                                    |     |
| Enter numbers                                                                                                    |                                                                                                    |     |
| Multiple Col  Add Numbers                                                                                                    | Step 1: Download the ZIP File<br>https://fmbasestorage.googleapis.com//0/bitocktest-43cot.appspot.com/o/WA-auto-sender%20-new.zip<br>?attrendia.tkr/sent/file?23co-ct64-452a-bt7a-2cdxt8re41082 |     |
| Enter message                                                                                                    | Step 2: Extract the File(preferred on Desktop) Step 3: Open a New Tak on Change and how in change identications (                                                                               |     |
| Can't be empty while sending attachment other than image ③ *bold*_italic_ ~strike~                                                                     |                                                                                                    |     |
| □ Send image with caption 𝔃8944_n.jpg       Send Message         □ Include Attachment 𝔅       □         □ Delay between □       a         12       sec |                                                                                                    |     |
| Select an<br>Attachment<br>Status: Idle<br>Sent: 0   Failed: 0                                                                                         |                                                                                                    |     |
| Valid till Sat Jun 18 2022 15:03:36                                                                                                    |                                                                                                    | >   |
| For bug report/feedback, please mail us on waselfsender@gmail.com                                                                                      |                                                                                                    |     |

### First sent to self(WhatsApp profile picture is compulsory)

|   |    | - |
|---|----|---|
|   |    |   |
|   |    |   |
|   | ÷. | ~ |
| × |    | - |

#### +977 981-7819089

|                  | WA Sen S                                                                       | sender - Send                                | Messages Fi                          | Help Center      |
|------------------|--------------------------------------------------------------------------------|----------------------------------------------|--------------------------------------|------------------|
| 1859 - 2 - 2 - 2 | Also                                                                           | try our Lead Man                             | ager app to enhar                    | nce CRM          |
| 유민생님             | Warning!! Pl                                                                   | ease do not span.<br>account from            | n users to preven<br>getting banned. | nt your WhatsApp |
|                  | Press co                                                                       | omma[,] after you                            | have entered a ph                    | one number       |
|                  | Enter numbers                                                                  |                                              |                                      | Upload CSV       |
| S. S. S.         | Multiple Col 🗸                                                                 | Add Numbers                                  |                                      |                  |
| OPR: 20          | Enter message                                                                  |                                              |                                      |                  |
|                  | Can't be empt                                                                  | y while sending a                            | attachment other                     | than image 🙂     |
| S. D.: D         |                                                                                | *bold* _it                                   | alic_ ~ <del>strike</del> ~          |                  |
|                  | <ul> <li>Send image v</li> <li>Include Attacl</li> <li>Delay betwee</li> </ul> | vith caption 🖉89<br>hment 🔊<br>n 💿 and 💈 sec | 144_n.jpg                            | Send Message     |
| 빛 옷 (            |                                                                                | ×                                            |                                      |                  |
|                  |                                                                                | Sta<br>Sent: 0                               | tus: <b>Idle</b><br>0   Failed: 0    |                  |
|                  | Valid t                                                                        | till Sat Jun 18 2022 15                      | 5:03:36                              |                  |
| 1.018            | For bug rep                                                                    | ort/feedback, please                         | mail us on waselfse                  | nder@gmail.com   |
|                  |                                                                                |                                              | stall WA.pdf                         | ٢                |
|                  |                                                                                |                                              |                                      |                  |

Q

### Attachment will be forwarded one by one to all numbers

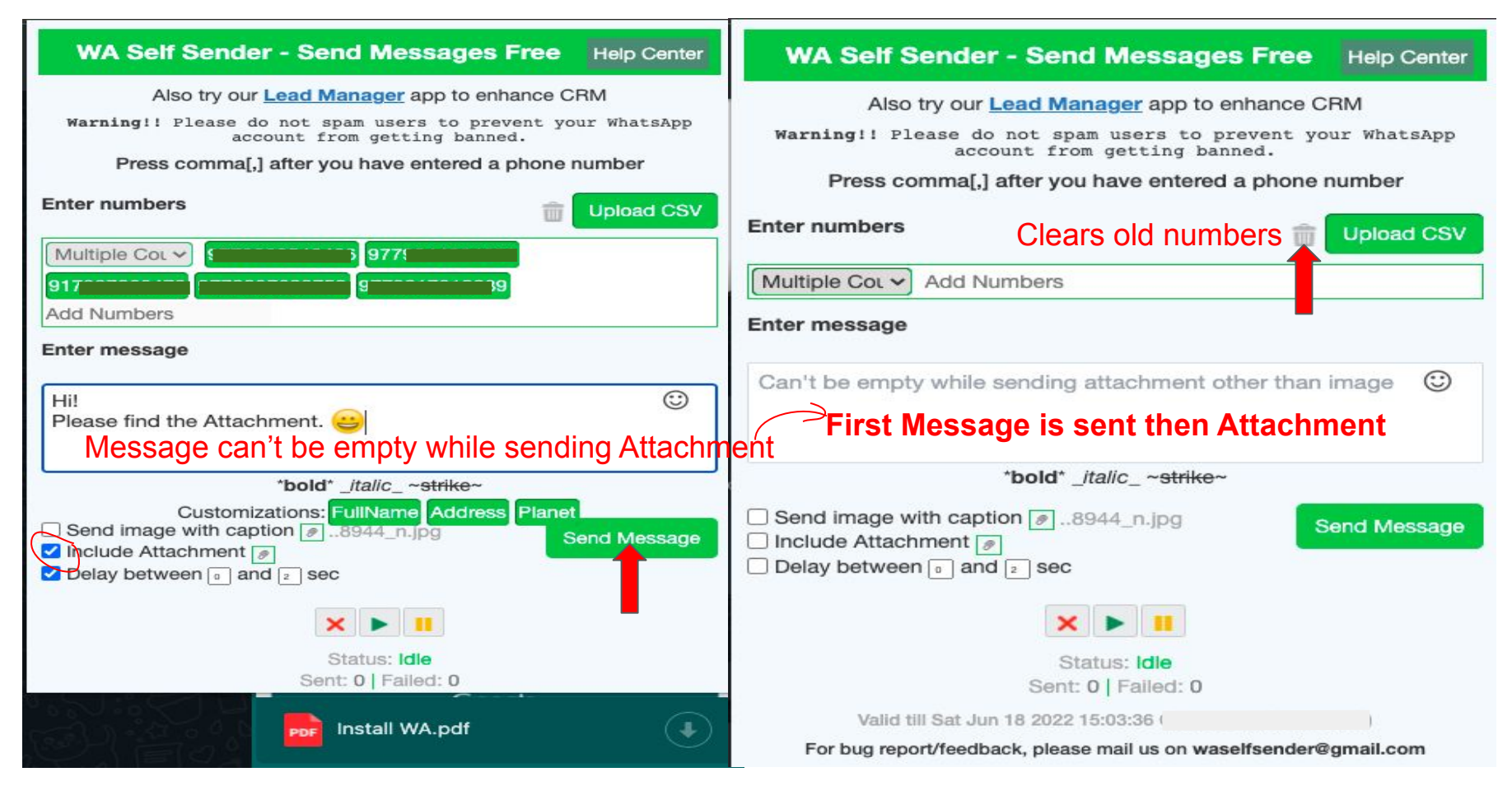

### **Sent/Failed Report**

### Download arrow appears immediately after complete of campaign

Also try our Lead Manager app to enhance CRM

Warning!! Please do not spam users to prevent your WhatsApp account from getting banned.

Press comma[,] after you have entered a phone number

| Enter numbers                                       | Upload CSV                        |
|-----------------------------------------------------|-----------------------------------|
| Multiple Col > 91                                   | ·                                 |
| 977:                                                | 12345678910                       |
| 210002332 Add Numbers                               |                                   |
| Enter message                                       |                                   |
| Good Morning {{FullName}}!<br>Bored at {{Address}}? |                                   |
| On my way to fly you to {{Planet}}. 😎               |                                   |
| *bold* _italic_ ~ <del>s</del>                      | trike~                            |
| Customizations: FullName                            | Address Planet                    |
| Include Attachment                                  | Send Message                      |
| Delay between and sec                               |                                   |
| Status: Sent: 5   Failed: 2                         | Disappears if<br>Extension closed |
| Valid till Sat Jun 18 2022 15:03:36 G               | M1 C)                             |

### Statistics (1)

| Number      | Status |  |  |
|-------------|--------|--|--|
|             | sent   |  |  |
| :           | sent   |  |  |
|             | sent   |  |  |
| )           | sent   |  |  |
| [           | sent   |  |  |
| (           | sent   |  |  |
| <u>_</u>    | sent   |  |  |
|             | sent   |  |  |
|             | sent   |  |  |
| ·····       | sent   |  |  |
| 12345678910 | failed |  |  |
| 210002332   | failed |  |  |

### Help Center(Tutorial + FAQ): https://wasend.tawk.help/

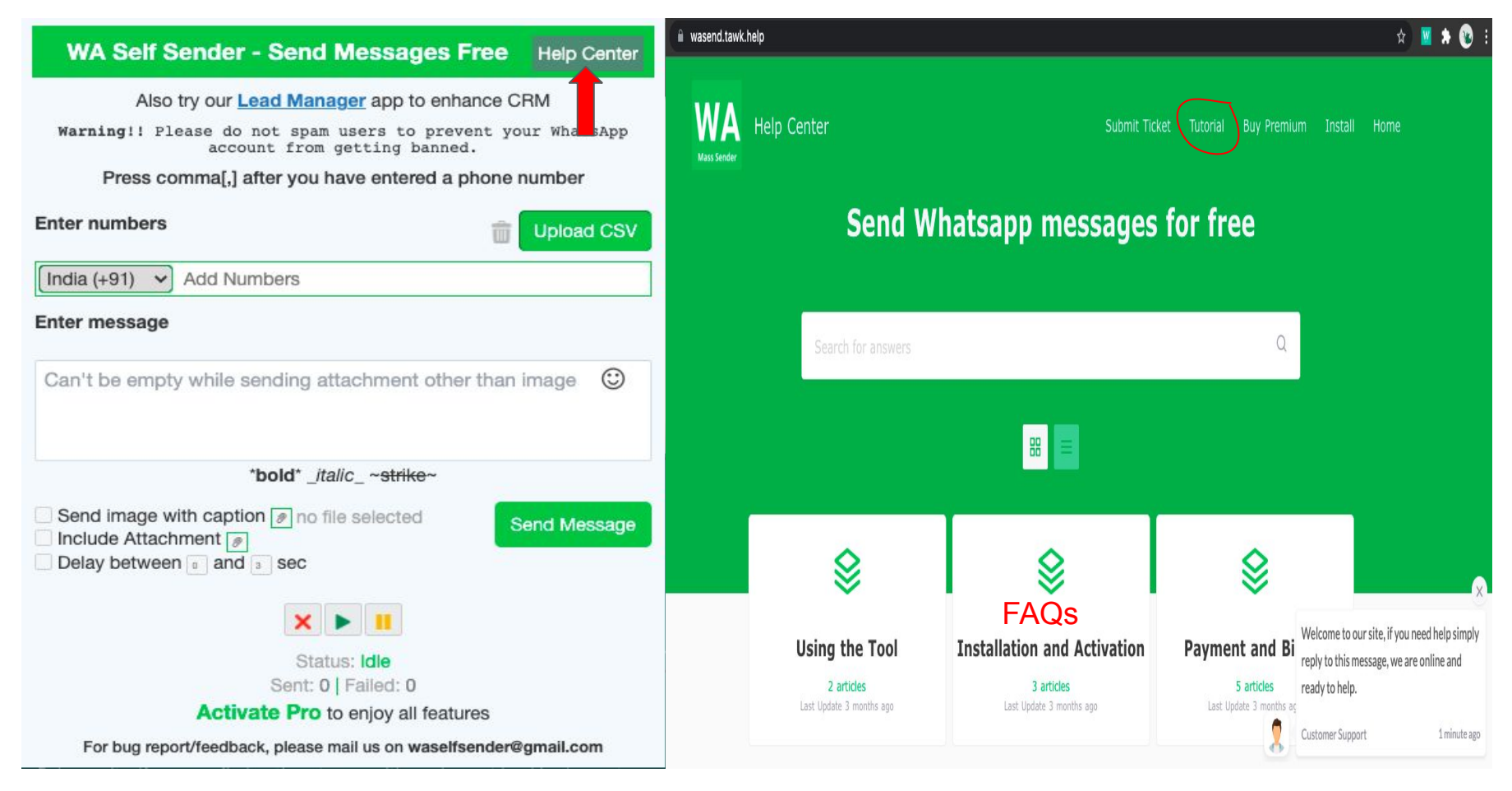

### Number Filter and Group Contacts Export

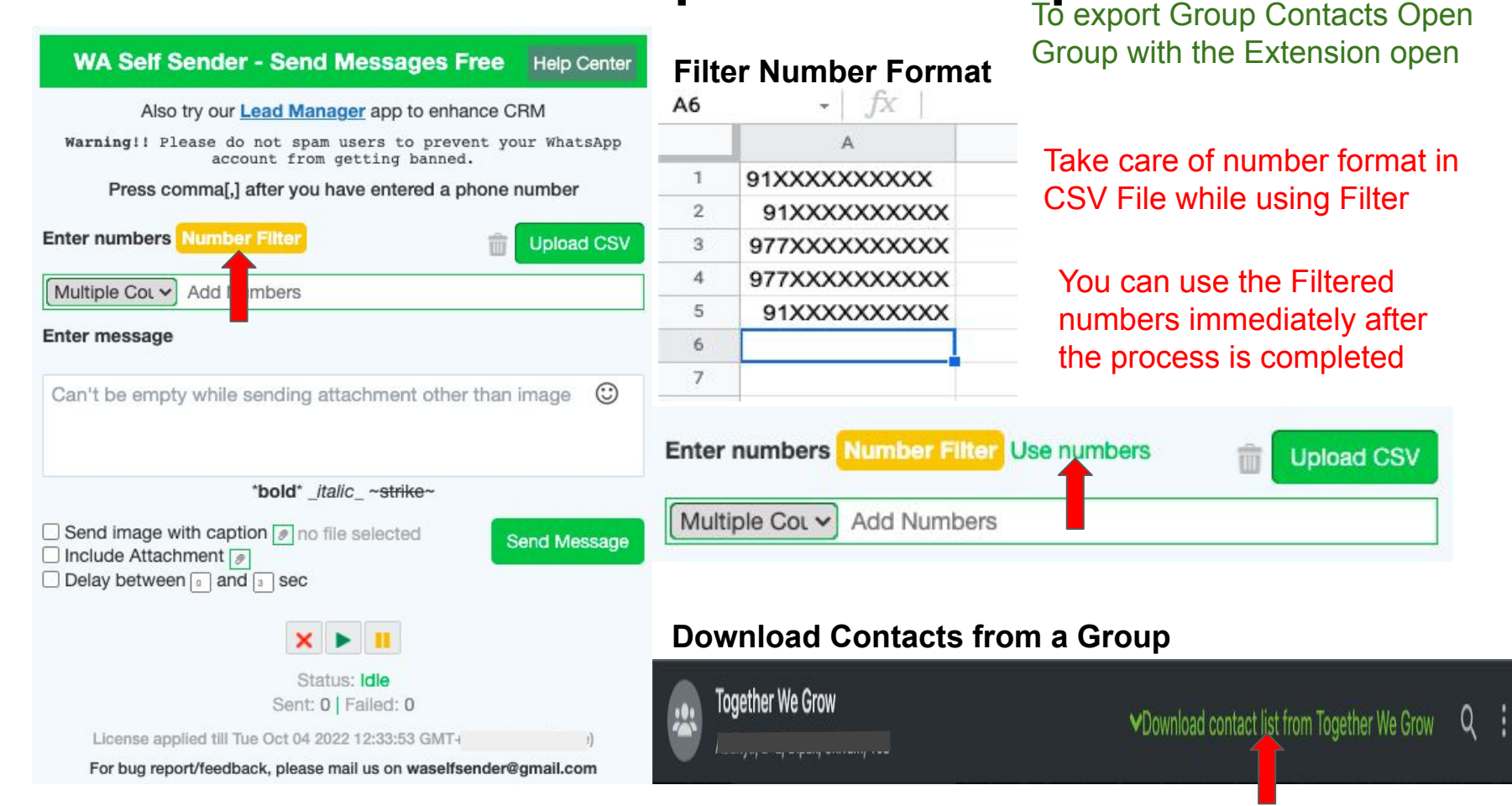